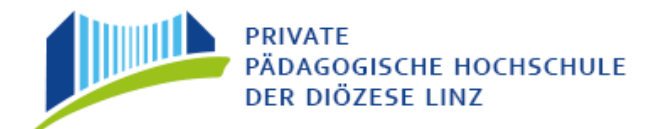

## Erstanmeldung Fortbildung -

# Elementar-Pädagoginnen und –Pädagogen

ACHTUNG: Aus Programmgründen wird im Folgenden jede Anwenderin bzw. Anwender des Systems als "Studierender" bezeichnet!

In den folgenden Abschnitten wird die Vorgangsweise zur Erstanmeldung Schritt für Schritt (Klick für Klick) beschrieben!

## Studierenden Erstanmeldung – Basisdaten

Das Informationssystem "PH-Online" der Privaten Pädagogischen Hochschule der Diözese Linz können Sie auf mehrere Arten erreichen:

a) Öffnen Sie "Google Chrome" oder "Mozilla Firefox" um ins Internet einzusteigen. Auf der Homepage der PH der Diözese Linz (<u>https://www.phdl.at/</u>) finden Sie rechts oben "Quicklinks", klicken Sie auf dieses Fenster und ein grauer Balken wird sich öffnen in dem sich der Link zu PH-Online befindet.

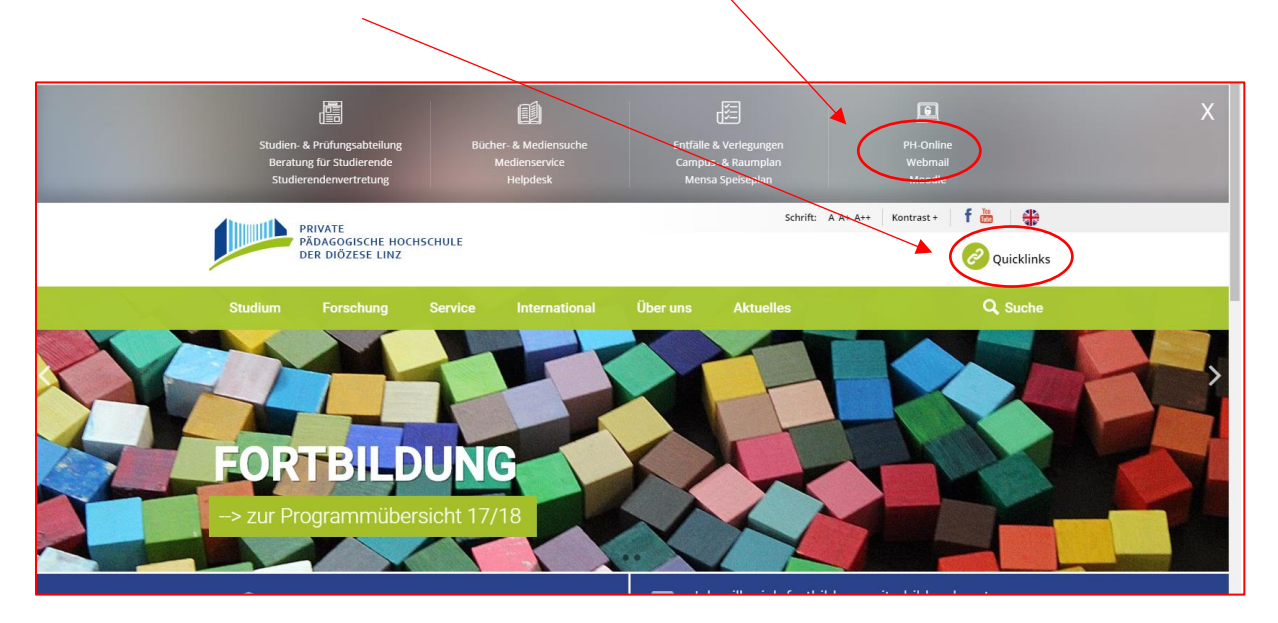

 b) Oder Sie geben folgenden Link ein: <u>http://ph-linz.ph-online.ac.at</u>, so kommen Sie zu folgender Seite, darauf wählen Sie die **Private Pädagogische Hochschule der** Diözese Linz aus.

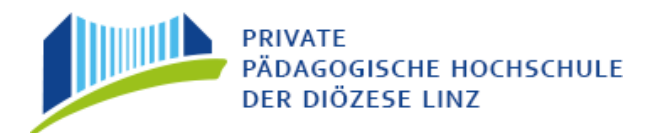

| ← → C Sicher   https://www.ph-online.ac.at                  |                                                  | ⊕ – ¤ ×                                                   |
|-------------------------------------------------------------|--------------------------------------------------|-----------------------------------------------------------|
|                                                             | Pädagogische Hochschulen in Österreich           | BMB<br>Britters                                           |
| $\sim$                                                      |                                                  | PH Pädagogische Hochschule Wien<br>Wien                   |
| HOCHSCHULS FOR<br>Agran- und Dinwellpädagogik               | Hochschule für Agrar- und Umweltpädagogik        |                                                           |
| Sisters -                                                   | Pädagogische Hochschule Kämten                   | PRIVATE<br>PADAGOGISCHE HOCHSCHULE                        |
| Pädagogische Hochschule Kärnten<br>Viktor Frankl Hochschule | Pädagogische Hochschule Oberösterreich           | DER DIOLEJE UNE                                           |
| - Server -                                                  | Pädagogische Hochschule Niederösterreich         |                                                           |
|                                                             | Pädagogische Hochschule Salzburg                 | HOCHSCHULE                                                |
| ine podogojstve<br>Bodostviju<br>oberšatemich               | Pädagogische Hochschule Stelemark                |                                                           |
|                                                             | Pädagogische Hochschule Tirol                    | phburg@nland                                              |
| HOCHSCHULE<br>NIEDERÖSTERREICH                              | Pädagogische Hochschule Vorarlberg               | Padagogische hachschule burgenland • www.ph-burgenland.at |
| alausser/eve                                                | Pädagoolsche Hochschule Wien                     |                                                           |
| NOAGOSICH<br>BALBUS<br>DRACIBUS                             | Private Pädagogische Hochschule der Diözese Linz | HOCHSCHULE Dom Stux                                       |
|                                                             | Private Pädagogische Hochschule Wien/Krems       |                                                           |
| Pädagogische<br>Hochschule<br>Steiermark                    | Private Pädagogische Hochschule Burgenland       |                                                           |
|                                                             | Private Pädagogische Hochschule Edith Stein      | KROHUCHE PADAGOGISCHE HOCHSCHULE                          |
|                                                             | Private Pädagogische Hochschule Graz             |                                                           |
| pht 🕲 📕                                                     |                                                  | PH-online                                                 |
| HISABOISCH<br>HOCHSCHULE THOL                               | Dienstauftragsverfahren                          | Webmaster<br>Impressum                                    |
|                                                             |                                                  |                                                           |
|                                                             |                                                  |                                                           |

Danach kommen Sie auf unsere PH-Online Seite.

Tipp: legen Sie sich diese Seite in Ihren Favoriten (Lesezeichen)!

Ein Klick auf den Schlüssel (rechts oben) führt Sie zum Anmeldeschirm.

| PRIVATE<br>PÄDAGOGISCHE HOCHSCHULE<br>DER DIÖZESE LINZ                                                                                                    |  |
|----------------------------------------------------------------------------------------------------|--|
| Herzlich willkommen in PH-Online der PPH Linz!                                                                                                    |  |
| Anmeldung zu Fortbildungen 2017/18:                                                                                                    |  |
| 23.628.9.2017: Fortbildungen für APS-, BAKIP- und AHS-Lehrer/-Innen<br>29.511.9.2017: Fortbildungen für Kindergarten- und Hortpädagoginnen und -pädagogen                                                        |  |
| Bitte beachten Sie dazu auch unsere Homepage                                                                                                    |  |
| Aktuelle Informationen:                                                                                                    |  |
| Am Wochenende 23./24. September kann es zu kurzfristigen Systemausfällen kommen.<br>Beachten Sie für kurzfristige Wartungen die Anzeige am oberen Bildschirmrand!                                                |  |
| Allgemeine Informationen:                                                                                                    |  |
| - Zum Einstieg in PH-Online klicken Sie bitte auf das Schlüsselsymbol rechts oben.                                                                                                    |  |
| - Wenn Sie ihr Kennwort vergessen haben, klicken Sie bitte auf den gelben Schlüssel und dann auf den Link "Kennwort vergessen".<br>Beachten Sie bitte dass auf allen PH-Online-Seiten das gleiche Kennwort gitt! |  |
| - Wenn Sie Probleme haben, wenden Sie sich bitte an <u>ph-online@ph-linz.at</u><br>Wir sind ihnen geme behilflich!                                                                                               |  |
| Über dieses System                                                                                                    |  |

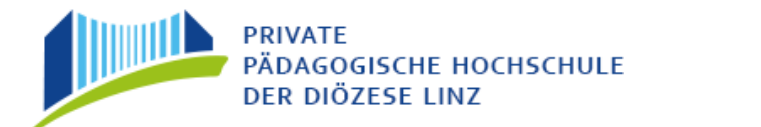

Nächster Bildschirm: Suchen Sie die Rubrik "Studierende". Ein Klick auf "Hier kommen Sie zur Erstanmeldung" bringt Sie in die Anmeldemaske.

| Anmeldung |                                                                                                    |                                                                                                    |
|-----------|----------------------------------------------------------------------------------------------------|----------------------------------------------------------------------------------------------------|
|           |                                                                                                    | Benutzername<br>Kennwort<br>Anmeldung Abbrechen                                                                                                    |
|           |                                                                                                    | Anmeldung mit Bürgerkarte                                                                                                    |
|           | Erstanmeldung Wenn Sie noch keinen /<br>Deh PIN-Code benötige<br>Wenn Sie Ihren Benutz<br>Wenn Sie Ihr Rennwort<br>Bei Problemen wenden | ccount (Benutzemame + Kennwort) besitzen, müssen Sie diesen mit Hilfe eines PIN-Codes einrichten.<br>Sie nur für den ersten Einstlegil<br>manem vergessen haben, versuchen Sie bitte folgende Form: vorname nachname<br>ergessen haben, verwenden Sie bitte den Link "Kennwort vergessen".<br>Sie sich bitte an: <u>ph-online@ph-linz.at</u> |
|           | Studierende:<br>Greben: Sie herr<br>Studierende di<br>Hier kommen 5<br>Hier kommen 5<br>Geben: Sie hier<br>Geben: Sie hier              | Here PHI Code en<br>Fortblidung:<br>bren PIN-Code en<br>hren PIN-Code en                                                                                                    |
|           | Systemvoraussetzungen<br>Browser: <u>detai</u><br>JavaScript und<br>Adobe Reader                                                        | i <u>erte Information</u><br>Cookies müssen aktiviert sein<br><u>9® oder neuer</u> zum Anzeigen von PDF-Dateien (verfügbar für Windows-Systeme, Linux, MacOS X und Solaris).                                                                                                    |

Geben Sie nun in der ersten Maske der "Studierenden-Voranmeldung in der Fortbildung" Ihre Daten ein.

| Studierenden Voranmeldung für das kommende Studienjahr                                                                                                    |                      |  |  |  |
|----------------------------------------------------------------------------------------------------|----------------------|--|--|--|
| Fortbildung                                                                                                    |                      |  |  |  |
| Familien- oder Nachname                                                                                                    |                      |  |  |  |
| Vorname                                                                                                    |                      |  |  |  |
| Geschlecht                                                                                                    | 🖲 Weibich 🗇 Männlich |  |  |  |
| Versicherungsnummer                                                                                                    |                      |  |  |  |
| E-Mail                                                                                                    |                      |  |  |  |
| Matrikelnummer                                                                                                    |                      |  |  |  |
| Schulkennzahl                                                                                                    |                      |  |  |  |
| Organisation                                                                                                    |                      |  |  |  |
| Weiter                                                                                                    |                      |  |  |  |
| Bitte beachten Sie:                                                                                                    |                      |  |  |  |
| Bitte fullen Sie die Erstanmeldung nur aus, wenn Sie noch nie im System registriert waren!!                                                                                                    |                      |  |  |  |
| Wenn Sie ihre Einstiegsdaten vergessen haben, wenden Sie sich bitte an den Helpdesk !                                                                                                    |                      |  |  |  |
| Eine Anleitung zur Erstanmeldung für die Fontbildung finden Sie <u>HIER</u><br>Weitere Informationen und Anleitungen gibt es auf der <u>Homepage des Instituts für Fontbildung</u>                                                                                                    |                      |  |  |  |
| Die Sozialversicherungsnummer bitte als fortlaufende Zahl ohne Leerzeichen eingeben.                                                                                                    |                      |  |  |  |
| Die Matrikelnummer finden Sie auf dem Lehramtszeugnis Ihrer ersten Ausbildung; bitte verwenden Sie die letzten 7 Stellen und setzen Sie eine 0 (Null) davor!                                                                                                    |                      |  |  |  |
| Bitte beachten Sie, dass Sie an allen Hochschulen dieselbe Matrikelnummer besitzen!                                                                                                    |                      |  |  |  |
| Sollten Sie keine Matrikelnummer besitzen (Kindergärtnerinnen, Werkehrerinnen, KTU-Absolventinnen, etc.), bitten wir Sie um einen Vermerk im Feld "Organisation". In diesem Fail lassen Sie das Feld "Matrikelnummer" frei.                                                                    |                      |  |  |  |
| Soliten Sie Probleme oder Fragen zur Erstanmeidung in der Fortbildung haben, so können Sie sich an das Institut für Fortbildung unter 0732/772666-1180 wenden oder eine E-Mail an fortbildung@ph-linz at senden.<br>Bitte geben Sie Ihren Namen, Ihre Matrikeinummer, sowie Ihre SV-Nummer an! |                      |  |  |  |

**Matrikelnummer**: Lassen Sie die entsprechenden Felder einfach frei! Sie erhalten von uns automatische eine Matrikelnummer zugewiesen!

**Schulkennzahl**: Hier geben Sie nicht ein  $\rightarrow$  Feld frei lassen

**Organisation**: Bitte unbedingt **das Wort Kindergarten/KIGA/Hort eintragen** und dann erst die genaue Bezeichnung/Adresse

Beispiel: Kindergarten Pfarrcaritaskindergarten St. Leonhard

"Weiter" anklicken!

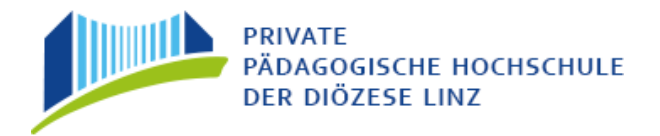

Die zweite Maske lassen Sie leer und klicken auf "Weiter":

PRIVATE PADAGOGISCHE HOCHSCHULE DER DIÖZESE LINZ PH-Online Erstanmeldung Fortbildung Seite 3

Zweite Maske: Diese Maske lassen Sie leer und klicken auf "Weiter":

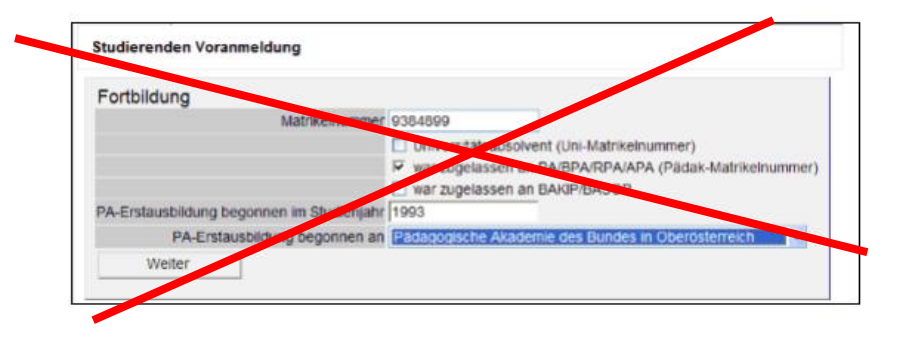

Ihre Daten werden dem System übermittelt und getestet.

Anschließend werde Sie gebeten, weitere Daten einzugeben:

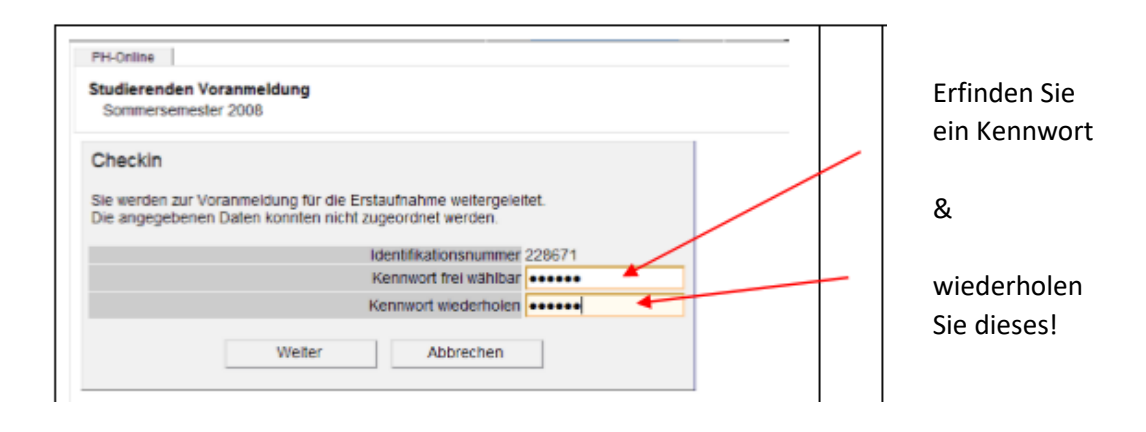

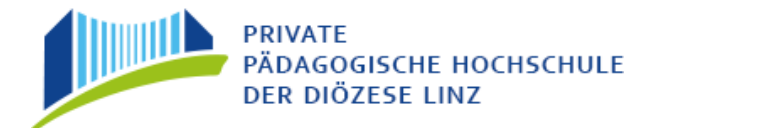

#### Klicken Sie anschließend auf "Weiter", damit Sie Ihre Daten vervollständigen können!

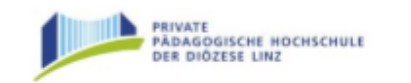

PH-Online Erstanmeldung Fortbildung Seite 4

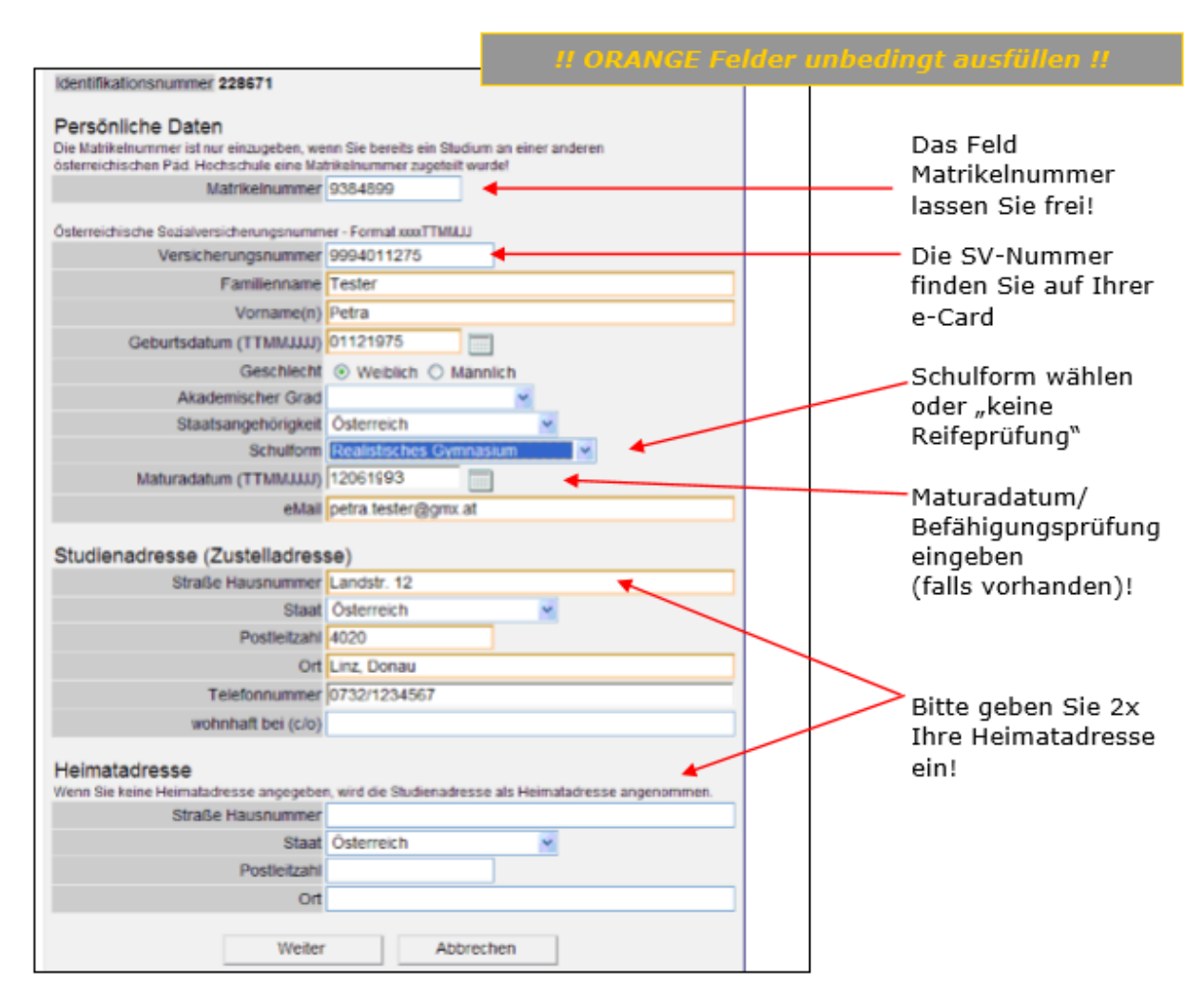

Anmerkung: Sollten weitere Masken am Bildschirm erscheinen (z.B. Foto-Upload), klicken Sie einfach auf "**Weiter**".

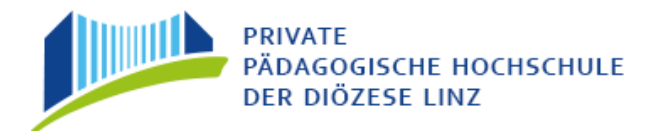

Ein Klick auf "Weiter" bringt eine Übersicht der von Ihnen eingegebenen Daten:

| scht Weiblich<br>irad<br>keit Österreich<br>om Realistisch<br>tum 12.06.75<br>Mal petra.teste<br>this<br>(Zustelladri<br>mer Landstr. 1<br>taat Österreich<br>zehl 4020<br>Ort Linz, Dona<br>mer Landstr. 1<br>taat Österreich<br>zehl 4020<br>Ort Linz, Dona<br>Ort Linz, Dona | nes Gymn<br>er@gmx.a<br>esse)<br>2<br>1<br>80<br>4567<br>2<br>1<br>80 | asium<br>t                                                                                                    |                                                                                                    |                                                                                                    |                                                                                                    |                                                                                                    |
|----------------------------------------------------------------------------------------------------|-----------------------------------------------------------------------|----------------------------------------------------------------------------------------------------|----------------------------------------------------------------------------------------------------|----------------------------------------------------------------------------------------------------|----------------------------------------------------------------------------------------------------|----------------------------------------------------------------------------------------------------|
| scht Weiblich<br>and<br>keit Österreich<br>om Realistisch<br>tum 12.06.75<br>Mail petra.teste<br>this<br>(Zustelladri<br>mer Landstr. 1<br>taat Österreich<br>zehl 4020<br>Ort Linz, Dona<br>mer 0732/1234<br>cio)<br>mer Landstr. 1<br>taat Österreich<br>zehl 4020            | nes Gymn<br>er@gmx.a<br>esse)<br>2<br>1<br>80<br>4567                 | asium<br>t                                                                                                    |                                                                                                    |                                                                                                    |                                                                                                    |                                                                                                    |
| scht Weiblich<br>irad<br>keit Österreich<br>om Realistisch<br>tum 12.06.75<br>Mal petra.teste<br>this<br>(Zustelladri<br>mer Landstr. 1<br>taat Österreich<br>catil 4020<br>Oft Linz, Dona<br>mer 0732/1234<br>cio)                                                             | nes Gymn<br>er@gmx.a<br>esse)<br>2<br>1<br>80<br>4567                 | asium<br>t                                                                                                    |                                                                                                    |                                                                                                    |                                                                                                    |                                                                                                    |
| scht Weiblich<br>irad<br>keit Österreich<br>om Realistisch<br>tum 12.06.75<br>Mal petra.teste<br>this<br>(Zustelladri<br>mer Landstr. 1<br>taat Österreich<br>rahl 4020<br>Ort Linz, Dona<br>net 0732/1234<br>cio)                                                              | nes Gymn<br>er@gmx.a<br>esse)<br>2<br>1<br>80<br>4567                 | asium<br>t                                                                                                    |                                                                                                    |                                                                                                    |                                                                                                    |                                                                                                    |
| cht Weiblich<br>irad<br>keit Österreich<br>om Realistisch<br>tum 12.06.75<br>Mal petra.teste<br>this<br>(Zustelladr<br>mer Landstr. 1<br>taat Österreich<br>ratt 4020<br>Ort Linz, Dona<br>net 0732/1234<br>clo)                                                                | nes Gymn<br>er@gmx.a<br>esse)<br>2<br>1<br>80<br>4567                 | asium<br>t                                                                                                    |                                                                                                    |                                                                                                    |                                                                                                    |                                                                                                    |
| cht Weiblich<br>irad<br>keit Österreich<br>orm Realistisch<br>tum 12.06.75<br>Mal petra.teste<br>this<br>(Zustelladr<br>mer Landstr. 1<br>taat Österreich<br>tatt 4020<br>Ort Linz, Dona<br>mer 0732/1234<br>c/o)                                                               | nes Gymn<br>er@gmx.a<br>esse)<br>2<br>1<br>au<br>4567                 | asium<br>t                                                                                                    |                                                                                                    |                                                                                                    |                                                                                                    |                                                                                                    |
| cht Weiblich<br>irad<br>keit Österreich<br>om Realistisch<br>tum 12.06.75<br>Mal petra.teste<br>this<br>(Zustelladri<br>mer Landstr. 1<br>taat Österreich<br>ratt 4020<br>Ort Linz, Dons<br>mer 0732/1234                                                                       | nes Gymn<br>er@gmx.a<br>esse)<br>2<br>1<br>80<br>4567                 | asium<br>t                                                                                                    |                                                                                                    |                                                                                                    |                                                                                                    |                                                                                                    |
| cht Weiblich<br>irad<br>keit Österreich<br>orm Realistisch<br>tum 12.06.75<br>Mail petra.teste<br>this<br>(Zustelladri<br>mer Landstr 1<br>taat Österreich<br>ratt 4020<br>Ort Linz, Dons                                                                                       | nes Gymn<br>er@gmx.a<br>esse)<br>2<br>1<br>au                         | asium<br>t                                                                                                    |                                                                                                    |                                                                                                    |                                                                                                    |                                                                                                    |
| cht Weiblich<br>irad<br>keit Österreich<br>om Realistisch<br>tum 12.06.75<br>Mail petra teste<br>this<br>(Zustelladr<br>mer Landstr. 1<br>taat Österreich<br>ratil 4020                                                                                                    | n<br>hes Gymn<br>er@gmx.a<br>esse)<br>2                               | asium<br>t                                                                                                    |                                                                                                    |                                                                                                    |                                                                                                    |                                                                                                    |
| cht Weiblich<br>irad<br>keit Österreich<br>om Realistisch<br>tum 12.06.75<br>Mai petra teste<br>this<br>(Zustelladr<br>mer Landstr. 1<br>taat Österreich                                                                                                    | n<br>hes Gymn<br>er@gmx.a<br>e <b>sse</b> )<br>2                      | asium<br>t                                                                                                    |                                                                                                    |                                                                                                    |                                                                                                    |                                                                                                    |
| cht Weiblich<br>irad<br>keit Österreich<br>om Realistisch<br>tum 12.06.75<br>Mal petra.teste<br>this<br>(Zustelladm<br>mer Landstr. 1                                                                                                    | n<br>hes Gymn<br>er@gmx.a<br><b>esse</b> )<br>2                       | asium<br>t                                                                                                    |                                                                                                    |                                                                                                    |                                                                                                    |                                                                                                    |
| cht Weiblich<br>irad<br>keit Österreich<br>om Realistisch<br>tum 12.06.75<br>Mal petra.teste<br>this<br>(Zustelladre                                                                                                    | n<br>hes Gymn<br>er@gmx.a<br>esse)                                    | asium<br>t                                                                                                    |                                                                                                    |                                                                                                    |                                                                                                    |                                                                                                    |
| echt Weiblich<br>irad<br>keit Österreich<br>orm Realistisch<br>tum 12.06.75<br>Mail petra teste<br>this                                                                                                    | n<br>nes Gymn<br>er@gmx.a                                             | asium<br>t                                                                                                    |                                                                                                    |                                                                                                    |                                                                                                    |                                                                                                    |
| echt Weiblich<br>irad<br>keit Österreich<br>om Realistisch<br>fum 12.06.75<br>Vial petra teste<br>this                                                                                                    | n<br>hes Gymn<br>er@gmx.a                                             | asium<br>t                                                                                                    |                                                                                                    |                                                                                                    |                                                                                                    |                                                                                                    |
| echt Weiblich<br>irad<br>keit Österreich<br>orm Realistisch<br>tum 12.06.75<br>Vial petra teste                                                                                                    | n<br>nes Gymn<br>er@amx a                                             | asium<br>t                                                                                                    |                                                                                                    |                                                                                                    |                                                                                                    |                                                                                                    |
| echl Weiblich<br>irad<br>keit Österreich<br>orm Realistisch<br>tum 12.05.75                                                                                                    | n<br>nes Gymn                                                         | asium                                                                                                    |                                                                                                    |                                                                                                    |                                                                                                    |                                                                                                    |
| scht Weiblich<br>irad<br>keit Österreich                                                                                                    | )<br>Des Corre                                                        | asium                                                                                                    |                                                                                                    |                                                                                                    |                                                                                                    |                                                                                                    |
| scht Weiblich<br>irad                                                                                                    |                                                                       |                                                                                                    |                                                                                                    |                                                                                                    |                                                                                                    |                                                                                                    |
| schil Weiblich                                                                                                    |                                                                       |                                                                                                    |                                                                                                    |                                                                                                    |                                                                                                    |                                                                                                    |
|                                                                                                    |                                                                       |                                                                                                    |                                                                                                    |                                                                                                    |                                                                                                    |                                                                                                    |
| aum 01 12 75                                                                                                    |                                                                       |                                                                                                    |                                                                                                    |                                                                                                    |                                                                                                    |                                                                                                    |
| e(n) Petra                                                                                                    |                                                                       |                                                                                                    |                                                                                                    |                                                                                                    |                                                                                                    |                                                                                                    |
| ame Tester                                                                                                    |                                                                       |                                                                                                    |                                                                                                    |                                                                                                    |                                                                                                    |                                                                                                    |
| mer 99940112                                                                                                    | 75                                                                    |                                                                                                    |                                                                                                    |                                                                                                    |                                                                                                    |                                                                                                    |
| mer 9384899                                                                                                    |                                                                       |                                                                                                    |                                                                                                    |                                                                                                    |                                                                                                    |                                                                                                    |
| len                                                                                                    |                                                                       |                                                                                                    |                                                                                                    |                                                                                                    |                                                                                                    |                                                                                                    |
| 228671                                                                                                    |                                                                       |                                                                                                    |                                                                                                    |                                                                                                    |                                                                                                    |                                                                                                    |
| evenemans or                                                                                                    | e nichtige                                                            | en der Studier                                                                                                    | Luidasun                                                                                                    | g zur r orge                                                                                                    |                                                                                                    |                                                                                                    |
| Ihre Angaben                                                                                                    | Durch At                                                              | ischicken der                                                                                                    | Daten bes                                                                                                    | stätigen Sie                                                                                                    | die Rich                                                                                                    | tigkeit. Falsci                                                                                                    |
| sung                                                                                                    | S 1 3                                                                 |                                                                                                    | 10.00                                                                                                    | 1000                                                                                                    | 1000                                                                                                    | 1.1.1.1.1.1                                                                                                    |
|                                                                                                    | en<br>mer 9384899<br>mer 99940112<br>ame Tester                       | iung<br>Ihre Angaben. Durch Ab<br>ebenenfalls die Nichtigk<br>af 228671<br>en<br>mer 9384899<br>mer 9994011275<br>ame Tester<br>ame Tester<br>ame Tester | iung<br>Ihre Angaben. Durch Abschicken der<br>ebenenfalls die Nichtigkeit der Studier<br>er 228671<br>en<br>mer 9384899<br>mer 9994011275<br>ame Tester<br>erin Detra | iung<br>Ihre Angaben. Durch Abschicken der Daten be<br>ebenenfalls die Nichtigkeit der Studienzulassun<br>er 228671<br>en<br>mer 9384899<br>mer 9994011275<br>ame Tester<br>erri Detra | iung<br>Ihre Angaben. Durch Abschicken der Daten bestätigen Sie<br>ebenenfalls die Nichtigkeit der Studienzulassung zur Folge<br>er 228671<br>en<br>mer 9384899<br>mer 9994011275<br>ame Tester<br>ame Tester | iung<br>hre Angaben. Durch Abschicken der Daten bestätigen Sie die Rich<br>ebenenfalls die Nichtigkeit der Studienzulassung zur Folge.<br>ar 228671<br>en<br>mer 9384899<br>mer 9994011275<br>ame Tester<br>en Detra |

Wenn alles okay ist: Bestätigen Sie Ihre Daten mit "Weiter".

Die Studierenden Voranmeldung ist damit fast abgeschlossen.

Ihre Daten werden nun in der Studierenden-Evidenz bearbeitet.

In den nächsten Stunden/Tagen erhalten Sie an die eingegebene Mailadresse eine Nachricht mit einem **PINCODE** und einer genauen Anleitung, wie dieser einzulösen ist. Beachten Sie bitte, dass bei gmx-Adressen der Pincode im Spamordner landet! Diesen PINCODE brauchen Sie, um sich in das System einzuloggen und Ihr persönliches Kennwort festzulegen. ACHTUNG: Der PINCODE muss innerhalb von 5 Tagen eingelöst werden! Zusätzlich erhalten Sie ein weiteres Mail mit Ihrer **Matrikelnummer**! Diese benötigen Sie für den Schritt "PINCODE einlösen"!

# Studierenden-Erstanmeldung – PINCODE einlösen

Nachdem Sie Ihren Pincode per Mail erhalten haben, klicken Sie auf der Startseite von PH-Online auf den Schlüssel

Im Hauptfenster wählen Sie nun: "Studierende der Fortbildung – Geben Sie hier Ihren Pincode ein".

|             | Benutzensame Kennworl                                                                                                    |                          |
|-------------|----------------------------------------------------------------------------------------------------|--------------------------|
|             | Profit Standard                                                                                                    |                          |
|             | Anmeldung Abbrechen                                                                                                    |                          |
| Crasmiciang | Point ser noutri content incodent genuezen anfe * Retirikoft) desizen, mussen sie diese<br>innichten Wein Sie Ihr Kennwort vergessen haben, bendégen Sie ebenfalls einen (neu<br>studierende:<br>Den PIN-Code erhalten Sie persönlich in der Studienabteilung, Offnung:<br>Geben Sie hier Ihren PIN-Code ein.<br>Studierende der Fortbildung:<br>Geben Sie hier Ihren PIN-Code ein. | szeiten: Mo-Fr. 9-12 Uhr |
|             | Bedenstete     Geben Sie hier ihren PIN-Code ein.                                                                                                    |                          |

Füllen Sie die Felder gemäß Ihren Ersteingaben und dem zugesendeten Pincode aus.

| PH-Online V2.00                                            |                                               |
|------------------------------------------------------------|-----------------------------------------------|
| Account - PIN-Code einlösen<br>Studierende der Fortbildung | z.B. 97EF42 (zugesendeter Pincode)            |
| PINcode Mat Reinumme Geburtsdatum Format: TTNNUUUU         | z.B. 9385899 (Matrikelnummer aus dem<br>Mail) |
| Weiter Abbrechen                                           | z.B. 01121975 (Format beachten!)              |

Nachdem einem Klick auf "Weiter" kommen Sie zur nächsten Seite, die Ihnen den künftigen Benutzernamen zeigt (meistens Vorname.Nachname) und Sie auffordert, ein selbstgewähltes Kennwort einzugeben.

Bitte beachten Sie die Anleitungen am Bildschirm und notieren Sie sich sowohl Benutzernamen als auch Kennwort – am besten auf Ihrem Datenblatt!

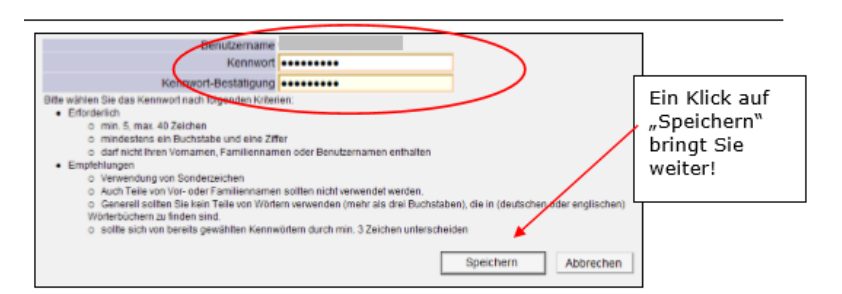

A-4020 Linz, Salesianumweg 3, Tel. (0732) 77 26 66 DW 1180, Fax (0732) 77 26 66 DW 1190 E-Mail: fwb@ph-linz.at, Homepage: www.ph-linz.at

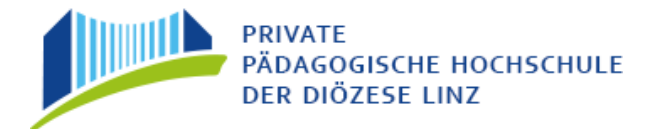

Wenn das Kennwort gültig erstellt wurde, erhalten Sie die Erfolgsmeldung:

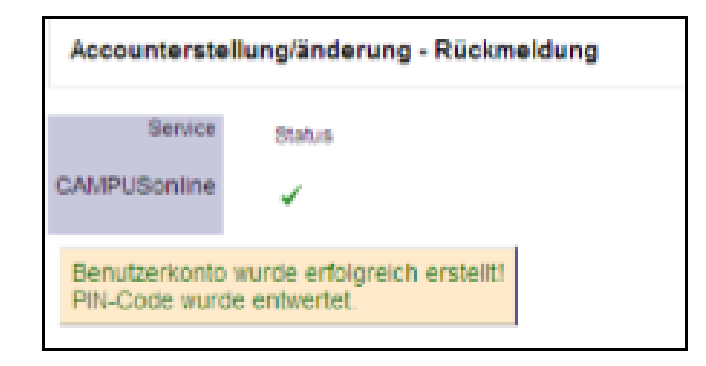

ACHTUNG: Der Pincode wurde hiermit entwertet und wird nicht mehr benötigt!

Die künftigen Anmeldungen erfolgen nun immer über den Schlüssel 🤜 ,

sodann durch Eingabe Ihres Benutzernamens und Ihres selbstgewählten Kennwortes:

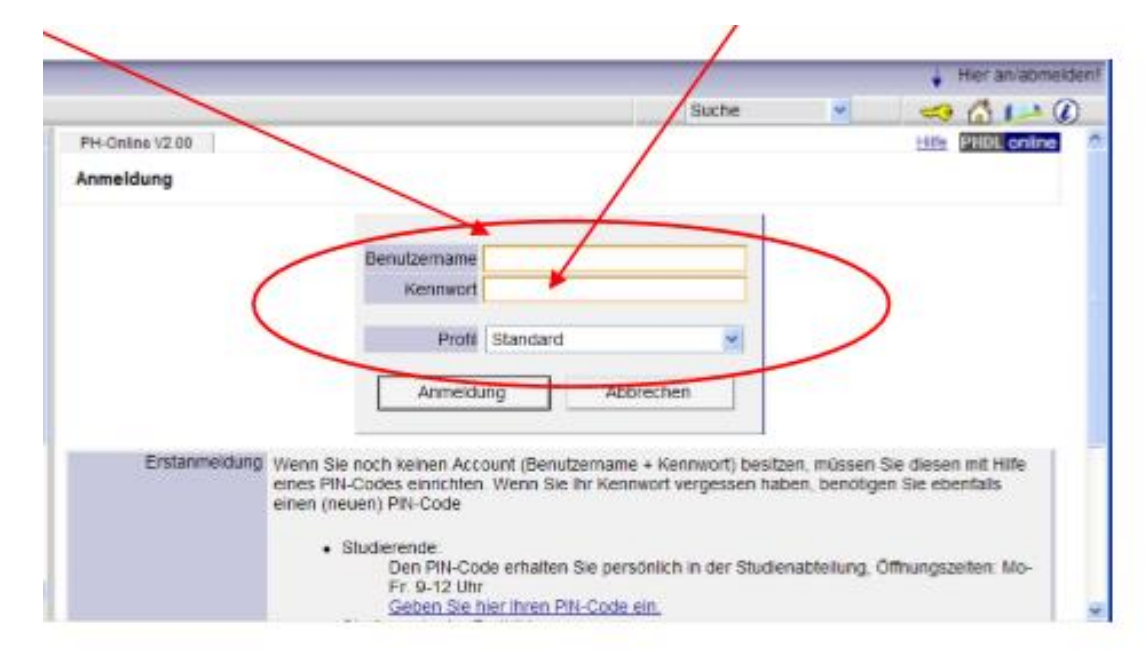

### **DANKE!!!**

Falls Sie Hilfe benötigen, wenden Sie sich bitte an das Institut für Fort- und Weiterbildung unter der Nummer: 0732/77 26 66 DW 1180 oder senden Sie eine E-Mail an <u>fortbildung@ph-linz.at</u>

Damit ist Ihre einmalige Erstanmeldung abgeschlossen und Sie können mit Ihrem Benutzernamen und dem Kennwort ins System einsteigen und sich zu den Veranstaltungen anmelden.

A-4020 Linz, Salesianumweg 3, Tel. (0732) 77 26 66 DW 1180, Fax (0732) 77 26 66 DW 1190 E-Mail: fwb@ph-linz.at, Homepage: www.ph-linz.at